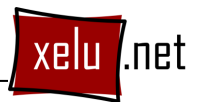

## **EXERCICI 14**

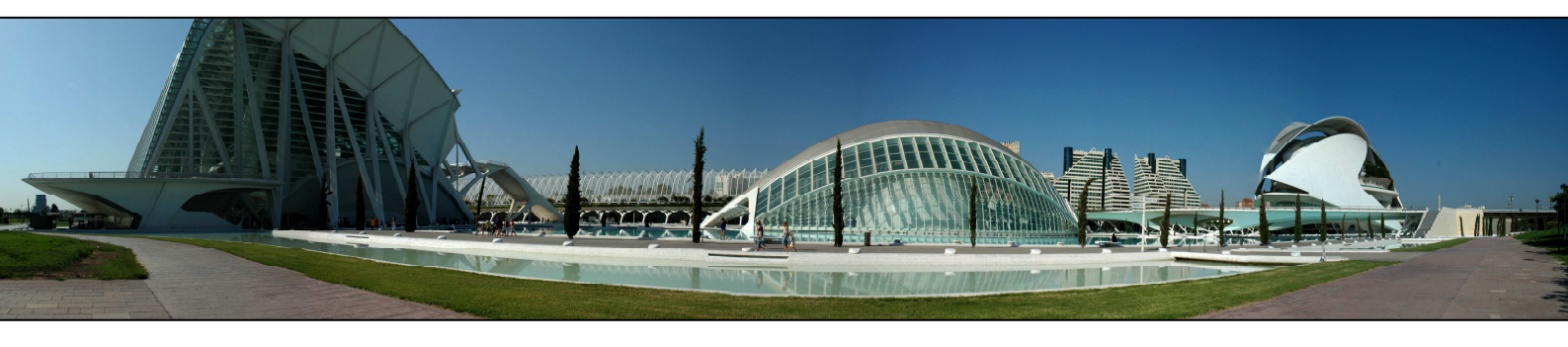

Anem a crear una foto panoràmica a partir de diverses fotos tirades amb aquest objectiu. Per fer-ho, necessitem tenir aquestes fotos. Per tant, el primer que heu de fer, i això són deures, és buscar un paisatge, lloc, ciutat, bosc... i tirar com a mínim 5 fotos amb l'objectiu de muntar-les com a una única foto panoràmica. Si pots fer-ho amb l'ajuda d'un trípode segur que t'anirà millor. L'únic requisit és que cada una de les fotos s'ha de superposar un mínim d'un 20% amb l'anterior. Un cop tinguis les fotos, segueix els següents passos:

- 1. Obre el programa Adobe Photoshop.
- 2. Ves al menú Archivo -> Automatizar -> Photomerge.
- 3. En el tipus de composició tria **automàtic**.
- 4. En els arxius d'origen, prem explorar i selecciona totes les fotos que formaran part de la panoràmica i prem **acceptar**.
- 5. Finalment, prem **ok** i espera que Photoshop generi la perspectiva automàticament.
- 6. Activant i desactivant la visualització de les capes, observa què ha fet per generar la perspectiva.
- 7. Un cop acabada, retalla les parts sobrants i guarda el resultat en jpg.

Si no has portat fotos, pots fer servir les que trobaràs al costat d'aquest exercici. Tens 5 panoràmiques d'exemple.